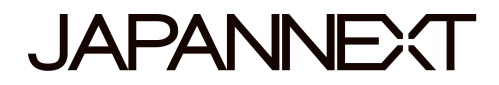

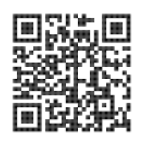

### 4K-UHD-LCD-Display 50 Zoll

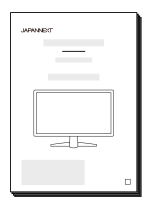

# Bedienungsanleitung

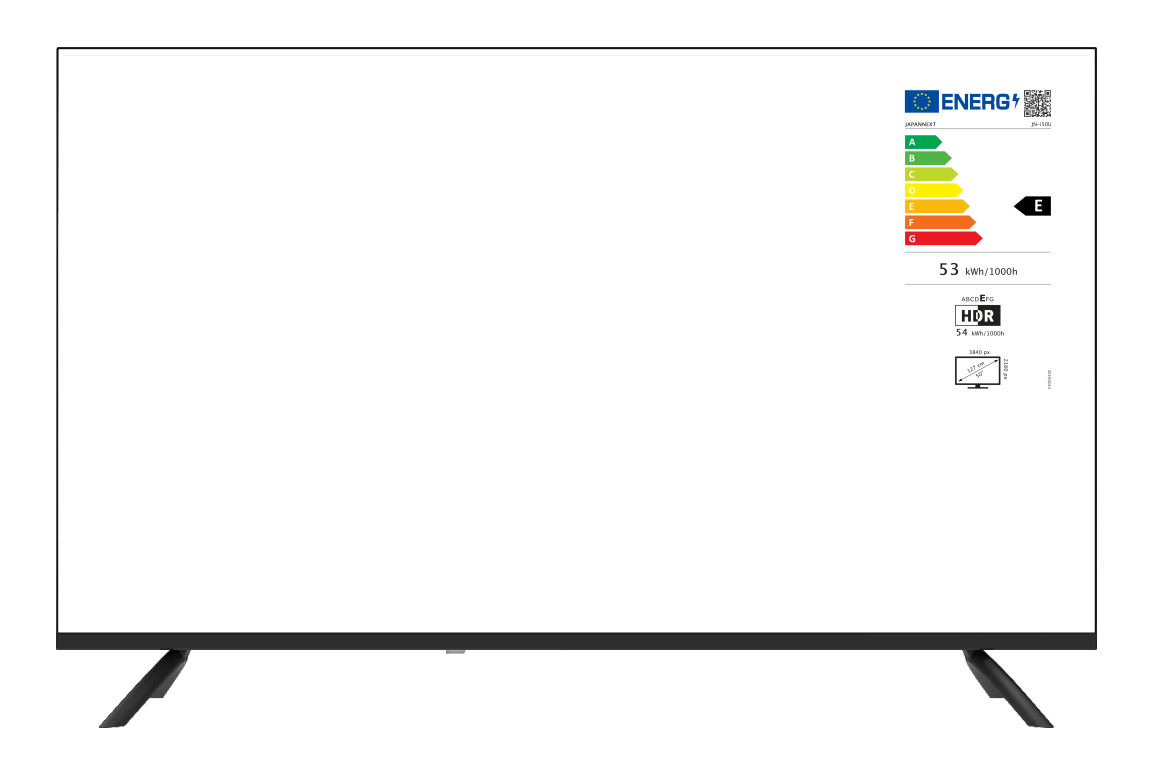

#### Wichtig:

Bitte lesen Sie diese Bedienungsanleitung vor der Verwendung sorgfältig durch. Bitte halten Sie sich zu Ihrer Sicherheit an die angegebenen Informationen. Wenn Sie die Anleitung gelesen haben, bewahren Sie sie unbedingt auf.

### Inhaltsverzeichnis

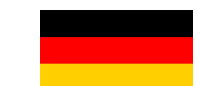

| <u></u>                                 |    |
|-----------------------------------------|----|
| Sichere Verwendung                      | 2  |
| Vorsichtsmaßnahmen                      | 4  |
| Reinigung und Wartung des Monitors      | 5  |
| So warten Sie den Monitor               | 5  |
| Die aufgeführten Symptome               | 5  |
| Willkommen                              | 6  |
| Kurzanleitung                           | 7  |
| Zusammenbau des Monitorständers         | 7  |
| Verbindung mit einem Computer           | 8  |
| Zubehör                                 | 8  |
| Schnittstelle / Verbindungen            | 9  |
| Beschreibung der Anzeigetaste           | 10 |
| Fernbedienung                           | 11 |
| Quellenauswahl                          | 12 |
| Bildschirm und Bedienung des USB-Geräts | 12 |
| Bildschirmmenü (OSD)                    | 14 |
| Funktionsstörung                        | 16 |
| Kunden unterstützen                     | 17 |

### Sicherheitshinweis

Bitte lesen Sie vor der Verwendung alle mitgelieferten Bedienungsanleitungen sorgfältig durch.

- Stellen Sie den Monitor auf eine ebene, stabile Oberfläche. Um die Gefahr eines Brandes oder Stromschlags zu vermeiden
- meiden Sie hohe Temperaturen, niedrige Temperaturen, hohe Luftfeuchtigkeit und Staubansammlungen.
   Verwenden Sie den Monitor nicht an Orten, an denen er nass wird oder Wasser ausgesetzt werden könnte.
- Öffnen Sie den Monitor nicht und decken Sie das Monitorgehäuse nicht ab, da sich im Inneren Hochspannungsteile befinden, die bei Kontakt zu schweren Verletzungen oder Bränden führen können.
- Sollte das Netzteil beschädigt sein, wenden Sie sich bitte an unseren Kundendienst oder Ihren Händler.
   Versuchen Sie niemals, das Produkt selbst zu überprüfen oder zu reparieren.
- Bitte stellen Sie vor dem Gebrauch sicher, dass alle Kabel ordnungsgemäß angeschlossen sind und das Netzkabel nicht beschädigt ist. Sollten Sie Beschädigungen oder Display Schäden entdecken, wenden Sie sich bitte umgehend an Ihren Händler.
- Die Schlitze und Öffnungen an der Ober- oder Rückseite des Monitors sind für dieses Produkt erforderliche Belüftungslöcher. Decken Sie diese Löcher nicht ab. Platzieren Sie dieses Produkt nicht in der Nähe oder über einer Wärmequelle wie einem Heizkörper ohne ausreichende Belüftung.
- Führen Sie keine Fremdkörper oder Flüssigkeiten ein, diese können in die Öffnungen des Monitorgehäuses gelangen. Dies könnte zu Schäden oder Fehlfunktionen führen.
- Betreiben Sie den Monitor immer mit der auf dem Produktetikett angegebenen Stromquelle.
   Wenn Sie sich über die Art Ihrer Stromversorgung nicht sicher sind, wenden Sie sich bitte an Ihren örtlichen Energieversorger.
- Wenden Sie keinen übermäßigen Strom an Steckdosenleisten oder Verlängerungskabel an. Seien Sie vorsichtig, da übermäßiger Strom einen elektrischen Schlag verursachen kann und sehr gefährlich ist.
- Um Ihren Monitor vor Schäden durch Überspannungen zu schützen, schalten Sie das Gerät bei längerer Inaktivität oder bei Gewitter aus.
- Um einen zufriedenstellenden Betrieb des Monitors zu gewährleisten, muss eine ordnungsgemäß konfigurierte Steckdose ausgestattet sein, die im 100-240 V-Bereich gekennzeichnet ist.
- Wenn Sie technische Probleme oder Bedenken mit Ihrem Monitor haben, wenden Sie sich bitte an unseren Kundendienst oder einen autorisierten Händler.
- Stellen Sie sicher, dass Sie die Erdung herstellen, bevor Sie den Netzstecker an die Stromquelle anschließen. Achten Sie außerdem beim Trennen der Erdungsverbindung darauf, zuerst den Netzstecker zu ziehen.
- Dieses Produkt ist nicht für den Dauergebrauch über 24 Stunden vorgesehen. Bitte ziehen Sie den Netzstecker, wenn Sie das Produkt längere Zeit nicht benutzen.

- Das mitgelieferte Netzteil und Kabel sind nur f
  ür dieses Produkt bestimmt. Verwenden Sie es nicht mit anderen Ger
  äten.
- Verwenden Sie zum Reinigen Ihres Monitors keine Reinigungsmittel, die Alkohol oder Aceton enthalten. Stellen Sie sicher, dass Sie einen speziell für LCD-Monitore entwickelten Reiniger verwenden. Sprühen Sie keinen Flüssigreiniger direkt auf den Bildschirm. Bitte beachten Sie, dass es sehr gefährlich ist, wenn die Reinigungsflüssigkeit ausläuft und in den Monitor gelangt, da es zu Stromschlägen oder Bränden kommen kann.
- Bevor Sie den Monitor anheben oder bewegen, schalten Sie den Netzschalter aus und ziehen Sie alle Kabel und Netzkabel ab. Heben Sie den Monitor bei der Installation mit der geeigneten Methode an. Fassen Sie den Monitor beim Anheben oder Tragen unbedingt an den Kanten an. Heben Sie den Monitor niemals am Ständer oder am Kabel an.

#### gesundheitlicher Hinweis

- Die Verwendung des Monitors in einem dunklen Raum oder die ununterbrochene Verwendung über einen längeren Zeitraum kann zu einer Belastung der Augen führen.
- Machen Sie jede Stunde eine Pause von 5 bis 10 Minuten und verwenden Sie den Monitor in einem einigermaßen beleuchteten Raum.

### **Reinigung und Wartung des Monitors**

Schalten Sie vor dem Reinigen des Monitors den Strom aus und ziehen Sie alle Kabel und Leitungen ab.

- LCD-Panel-Bereich: Verwenden Sie kein Papiertaschentuch usw., sondern ein sauberes, weiches Tuch, das speziell für LCD-Panels entwickelt wurde. Bitte wischen Sie den Monitor vorsichtig ab.
   Für schwer zu entfernende Flecken verwenden Sie einen neutralen Reiniger, der speziell für LCD-Panels entwickelt wurde.
- Monitorrahmen: Mit einem weichen, mit einem milden Reinigungsmittel angefeuchteten Tuch abwischen.

#### Die unten aufgeführten Auffälligkeiten sind Normal für den Monitor

- Bei der ersten Verwendung kann der Bildschirm aufgrund der Art der Hintergrundbeleuchtung flackern. Wenn dieses Problem auftritt, schalten Sie bitte den Monitor aus und dann wieder ein.
- Abhängig von Ihrem Desktop-Setup, den angezeigten Farben und der Helligkeit kann die Helligkeit ungleichmäßig erscheinen.
- Es kann Pixel geben, die durchgehend leuchten oder auch nicht.
- Wenn Sie dasselbe Bild über einen längeren Zeitraum anzeigen, bleibt möglicherweise ein "Afterimage" des vorherigen Bildes bestehen, auch nach dem Wechsel zu einem anderen Bild. In diesem Fall wird sich der Bildschirm langsam erholen. Andernfalls schalten Sie den Strom für einige Stunden aus und das Problem wird behoben.

Versuchen Sie nicht, den Monitor selbst zu reparieren, wenden Sie sich an den Kundendienst oder den Händler.

### Willkommen

Vielen Dank für den Kauf des 50-Zoll-LCD-Monitor JAPANNEXT.

Das verbaute Panel unterstützt die UHD-Auflösung (3840 x 2160). Für maximale Leistung empfehlen wir die Verwendung in UHD-Auflösung. Bei einer niedrigeren Auflösung als UHD kann die ursprüngliche Leistung nicht erreicht werden.

#### **Kurzanleitung**

#### Zusammenbau der Monitorbasis

1. Breiten Sie ein weiches Tuch auf einer flachen, stabilen Oberfläche aus und legen Sie das Gerät mit der Bildschirmseite nach unten ab.

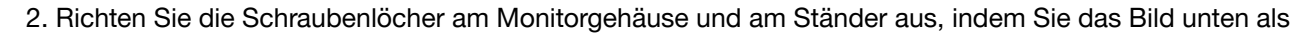

Referenz verwenden.

- 3. Befestigen Sie den Halterungs Körper und die Halterung mit den mitgelieferten Schrauben.
- 4. Heben Sie den Monitor langsam an und achten Sie dabei darauf, dass die Füße fest sitzen.

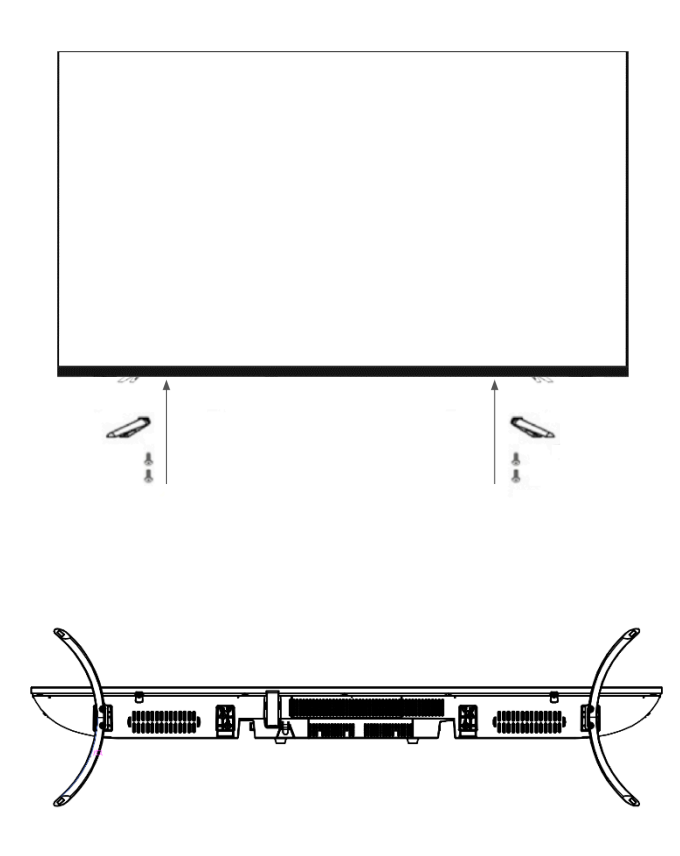

#### Verbindung mit einem Computer

1. Stellen Sie sicher, dass Monitor und Computer ausgeschaltet sind, bevor Sie das Kabel anschließen.

2. Schließen Sie das Netzkabel und das kompatible Kabel (HDMI) an den Monitor an.

Schließen Sie außerdem das (HDMI-)Kabel an den Computer an.

3. Schalten Sie den Monitor und den Computer ein.

Aufmerksamkeit : Um sicher zu arbeiten, stellen Sie sicher, dass Sie die Erdung herstellen,

bevor Sie den Netzstecker an die Stromquelle anschließen.

Achten Sie beim Trennen der Erdungsverbindung auch darauf, den Netzstecker aus der Steckdose zu ziehen.

**Beachten** : Da es zu Problemen kommen kann, schließen Sie nicht gleichzeitig HDMI-Kabel oder USB-Kabel an. Bitte schließen Sie nur eines an einen Computer an.

#### Zubehör

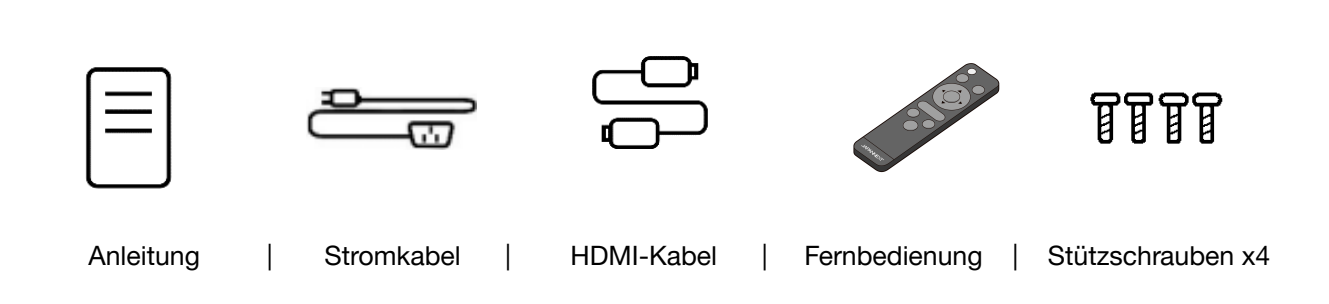

\*Das mitgelieferte Netzteil und Kabel sind nur für die Verwendung mit diesem Produkt vorgesehen. Verwenden Sie es nicht für andere Geräte.

# Schnittstellen / Verbindungen

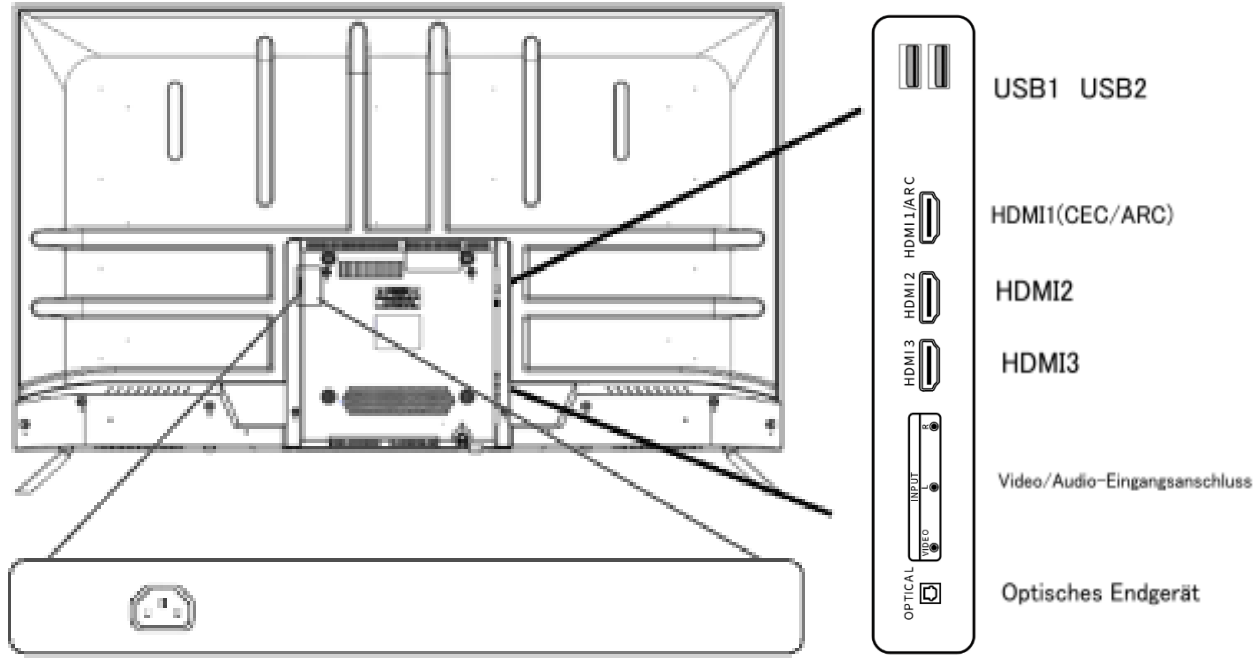

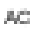

### Beschreibung der Anzeigetaste

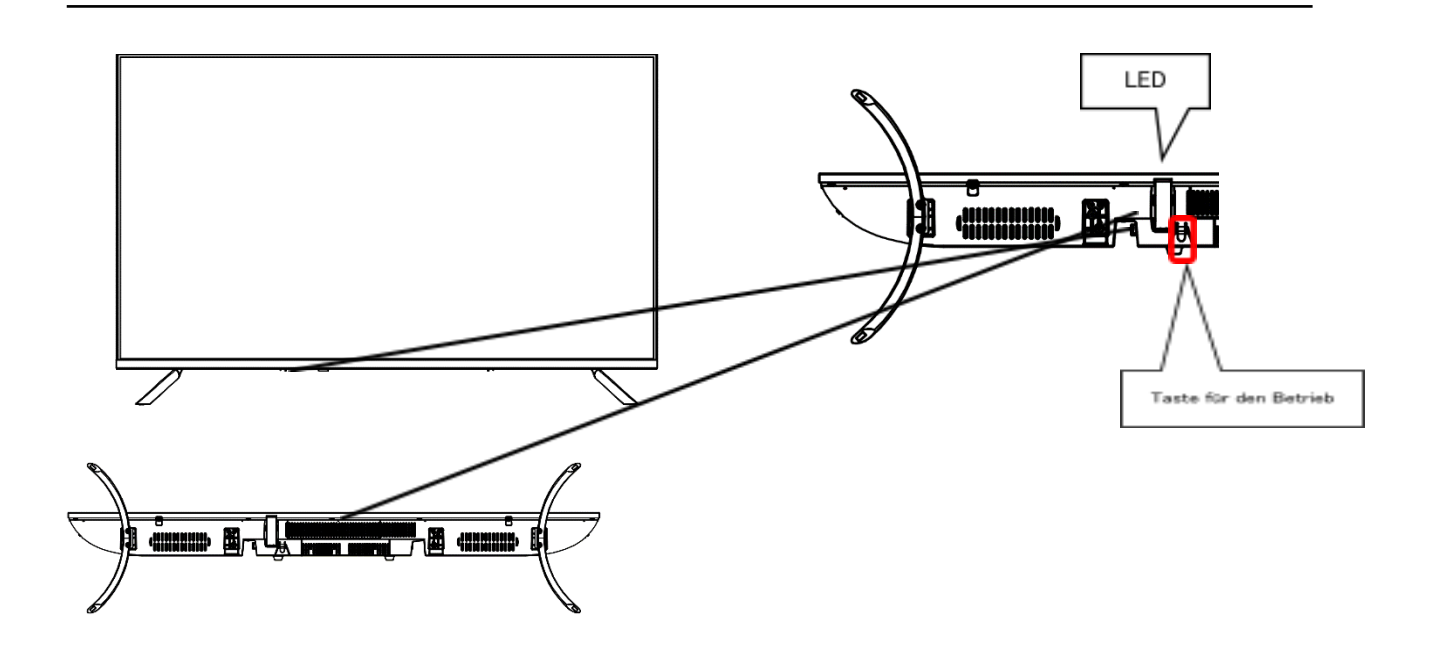

- Drücken Sie einmal die Taste unten am Monitor, um das Menü anzuzeigen OSD am unteren Bildschirmrand. Halten Sie die Taste gedrückt, um das Gerät einzuschalten.
- Drücken Sie kurz die Taste, während das Bedienen angezeigt wird, um zum nächsten Bedienelement zu gelangen.
- Drücken Sie lange auf die Taste, um den ausgewählten Vorgang auszuführen.

| Ċ | Ausschalten                                                          |  |  |
|---|----------------------------------------------------------------------|--|--|
|   | MENÜ anzeigen                                                        |  |  |
| € | Umschalten der Eingangsquelle                                        |  |  |
|   | Element nach oben verschieben                                        |  |  |
| > | Element nach unten verschieben                                       |  |  |
| + | Wert erhöhen/Lautstärke erhöhen/Element nach rechts verschieben      |  |  |
| _ | Wert verringern/Lautstärke verringern/Element nach links verschieben |  |  |

# Fernbedienung

| лтs<br>< ( | •<br>•<br>• |     | LEEP<br>> |
|------------|-------------|-----|-----------|
|            |             | MEI |           |
| .MOE       | <u>ب</u>    |     |           |
|            |             |     |           |
|            |             |     |           |

| Ċ            | Ein-/Ausschalten                                    |
|--------------|-----------------------------------------------------|
| MTS          | Audiotyp auswählen (bei Verwendung von AV)          |
| SLEEP        | Stellen Sie den Sleep-Timer ein                     |
|              | Menü nach oben verschieben                          |
| ▼            | Menü nach unten verschieben                         |
| •            | Verschieben Sie das Menü nach links oder verringern |
|              | Sie den Wert                                        |
| •            | Verschieben Sie das Menü nach rechts oder erhöhen   |
|              | Sie den Wert                                        |
| OK           | Menüpunkt auswählen und bestätigen                  |
| $\leftarrow$ | Zurückkehren oder Menü schließen (EXIT)             |
| INFO         | Öffnen oder schließen Sie die Registerkarte         |
|              | "Informationen".                                    |
| ÷            | Quellenumschaltung                                  |
| MODUS P.     | Auswahl des Bildmodus                               |
| MENU         | Öffnen Sie das OSD-Menü                             |
| MODUS S      | Auswahl des Tonmodus                                |
| USB          | Multimedia öffnen                                   |
| -)•          | Lautstärke reduzieren                               |
| 1            | Stummschaltung ein/aus (erhöht die Lautstärke zum   |
|              | Auslösen)                                           |
| ∎∎+          | Lautstärke erhöhen                                  |
|              |                                                     |

### Auswahl aus der Quelle

| Drücken Sie die Taste "                                               | wahlbilds | chirm zu öffnen. |
|-----------------------------------------------------------------------|-----------|------------------|
| Bewegen Sie sich mit der Taste //V oder der Taste "                   | dienung.  |                  |
| Bestätigen Sie mit der Schaltfläche "OK".                             |           | <b>7</b> +       |
| Verlassen Sie den Quellenauswahl Bildschirm mit der Schaltfläche "←". | Δ\/       |                  |
| Wählen Sie "MEDIEN" für den USB-Anschluss.                            | HDMI1     |                  |
|                                                                       | HDMI2     |                  |

### Bildschirm und Bedienung des USB-Geräts

Wenn Sie "Medien" für die Quellenauswahl auswählen, handelt es sich um den Ausgang des USB-Geräts, das an den USB-Anschluss auf der Rückseite des Produkts angeschlossen ist. Sie können Dateien auswählen oder anzeigen.

#### • Medienauswahl

| Medien | Inhalt                           | Kommentar            |
|--------|----------------------------------|----------------------|
| Foto   | Sie können Bilddaten anzeigen    | .jpg/.jpeg/.png usw. |
| Musik  | Sie können Musikdaten anhören    | .mp3 usw.            |
| Film   | Sie können Videodateien anzeigen | .mpeg/.avi usw.      |

\*Die oben genannten Informationen dienen nur als Referenz und sind je nach Dateiformat möglicherweise nicht verwendbar, auch wenn sie erwähnt werden. Darüber hinaus ist die Wiedergabe je nach Videoauflösung möglicherweise nicht möglich.

<u>Beispiele</u> : MP4-Video: Unterstützt nur bis zu FHD (1920 x 1080) JPEG: Unterstützt Auflösungen bis zu 4K JPG: unterstützt nur bis zu 1024 × 768 D

EXIT 閉じる

🔶 移動

ENTER 決定

#### • Beispiel für ein Bedienfeld (beim Ansehen eines Films)

Wenn Sie während der Anzeige der einzelnen Daten die Auswahltaste auf der Fernbedienung drücken, wird das Bedienfeld angezeigt.

Verwenden Sie die Tasten </ >> zum Bewegen und drücken Sie zur Bestätigung die Taste OK.

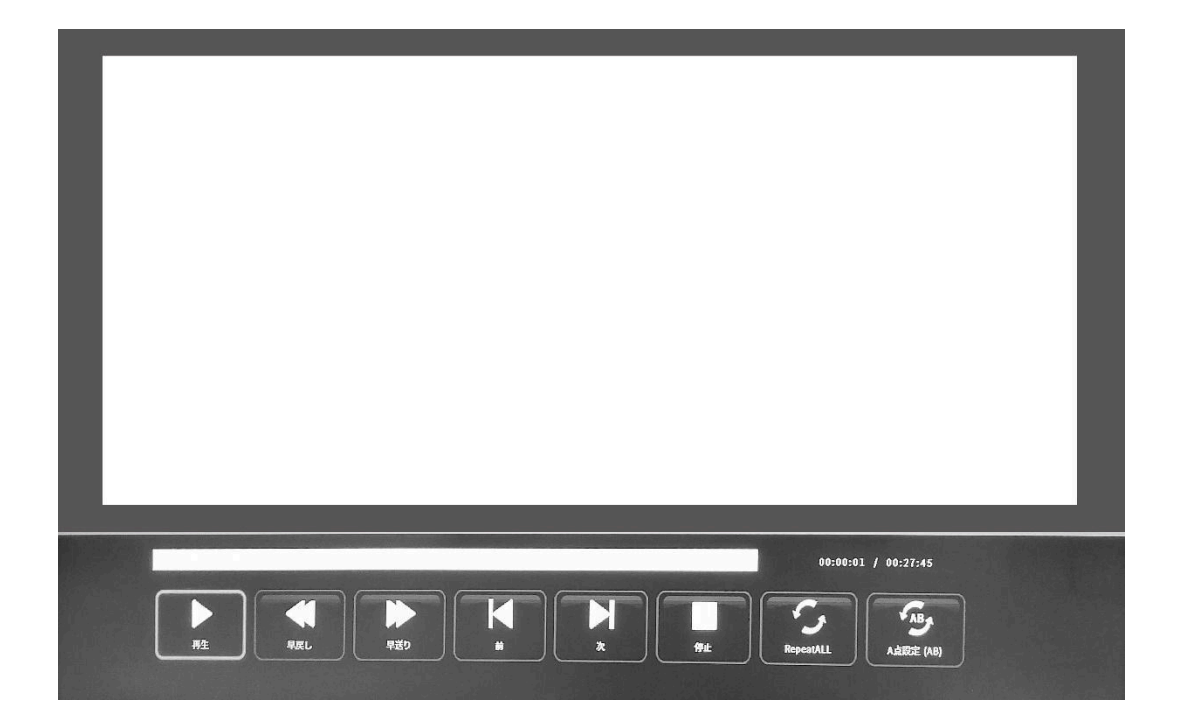

# Bildschirmmenü (OSD)

| Einstellungen      | Speisekarte                | Einstellwert                        | Kommentar                                            |  |
|--------------------|----------------------------|-------------------------------------|------------------------------------------------------|--|
|                    | Modusbild                  | dynamisch                           | Wählen Sie den Bildmodus                             |  |
|                    |                            | Standard                            |                                                      |  |
|                    |                            | unterscheidbar                      |                                                      |  |
|                    |                            | Benutzer                            |                                                      |  |
|                    | Kontrast                   | 0-100                               | Verfügbar während der Benutzerkonfiguration          |  |
|                    | SCHWARZE<br>EBENE          | 0-100                               |                                                      |  |
|                    | Farbe                      | 0-100                               |                                                      |  |
| Bildeinstellungen  | Tönung *                   | 0-100                               | Nur verfügbar, wenn AV verwendet wird                |  |
|                    | Schärfe                    | 0-100                               | Verfügbar während der Benutzerkonfiguration          |  |
|                    | Farbtemperatur             | Kühle Farbe/Standard/Warme Farbe    | Passen Sie die Farbtemperatur an                     |  |
|                    | Lärmreduzierung            | Aus/Niedrig/Mittel/Hoch/Standard    | Rauschunterdrückung einstellen                       |  |
|                    | HDR                        | niedrig/mittel/hoch                 | Wählen Sie diese Option, wenn HDR aktiviert ist      |  |
|                    | Helligkeit                 | 0-100                               | Helligkeit anpassen                                  |  |
|                    | Modus HDMI                 | Auto/Video/PC                       | Auswahl des HDMI-Modus                               |  |
| Audioeinstellungen | Soundmodus                 | Standard/Musik/Video/Sport/Benutzer | Wählen Sie den Tonmodus                              |  |
|                    | Verdreifachen              | -50~50                              | Passen Sie die Höhen von -50 bis 50 an               |  |
|                    | Niedrig                    | -50~50                              | Passen Sie den Bass von -50 bis 50 an                |  |
|                    | Gleichgewicht              | -50~50                              | Passen Sie die linke und rechte Balance an           |  |
|                    | Modus SPDIF*2              | Auto/Aus/PCM                        | Auswahl des SPDIF-Modus                              |  |
|                    | Audio-SPDIF*2<br>verzögern | 20~250                              | Wählen Sie einen Wert für die SPDIF-Audioverzögerung |  |

\*Verfügbar bei Verwendung von Komponenten oder Multimedia.

Es kann nicht verwendet werden, wenn das Videoformat nicht verfügbar ist.

\*2. Verfügbar bei Verwendung von Optiken.

### Fortsetzung des Bildschirmmenüs (OSD).

| Einstellung<br>en                                                                   | Speisekarte          | Einstellwert                                                                   | Einstellwert 2                | Kommentar                                                                                                    |  |
|-------------------------------------------------------------------------------------|----------------------|--------------------------------------------------------------------------------|-------------------------------|----------------------------------------------------------------------------------------------------|--|
| Zeit                                                                                | Abschalttimer        | Aus/10 Min./20 Min./30<br>Min./60 Min./90<br>Min./120 Min./180<br>Min./240 Min |                               | Zeit bis zum Ausschalten einstellen<br>*Einstellungen werden nach dem<br>Ausschalten zurückgesetzt.<br>*Eine Signalausgabe wird nicht<br>durchgeführt. |  |
|                                                                                     | automatische standby | Keine/2 Stunden/3<br>Stunden/4 Stunden                                         |                               | Nach Ablauf der eingestellten Zeit<br>wechselt der Monitor automatisch in<br>den Schlafmodus.                                                          |  |
|                                                                                     | OSD-Timer            | 5s/15s/30s                                                                     |                               | Stellen Sie die OSD-Anzeigezeit ein                                                                                                    |  |
| Sprache<br>Seitenverhältnis<br>blauer Bildschirm<br>zurücksetzen<br>Software-Update | Französisch/Englisch |                                                                                | Auswahl der OSD-Sprache       |                                                                                                    |  |
|                                                                                     | Seitenverhältnis     | Auto/4:3/16:9/Zoom<br>1/Zoom 2                                                 |                               | Auswahl des Seitenverhältnisses                                                                                                    |  |
|                                                                                     | blauer Bildschirm    | ein/aus                                                                        |                               | Wenn es eingeschaltet ist, ändert sich<br>die Hintergrundfarbe zu Blau, wenn<br>kein Signal vorhanden ist.                                             |  |
|                                                                                     | zurücksetzen         | nein/ja                                                                        |                               | Setzen Sie die OSD-Einstellungen auf<br>ihre Standardwerte zurück.                                                                                     |  |
|                                                                                     | Software-Update      | ja/nein                                                                        |                               | Wird beim Aktualisieren der Firmware verwendet                                                                                                    |  |
| Linstellung                                                                         | HDMI CEC             | HDMI-CEC                                                                       | ein/aus                       |                                                                                                    |  |
|                                                                                     |                      | HDMI-ARC                                                                       | ein/aus                       | Einige Geräte können verwendet<br>werden, die CEC-Funktionalität kann<br>jedoch nicht garantiert werden.                                               |  |
|                                                                                     |                      | automatische standby                                                           | ein/aus                       |                                                                                                    |  |
|                                                                                     |                      | Gerätesteuerung                                                                | HOME-Menü/Optionen/Inha<br>It |                                                                                                    |  |
|                                                                                     |                      | Geräteliste                                                                    | zurücksetzen                  |                                                                                                    |  |
|                                                                                     |                      | Gerätemenü                                                                     |                               |                                                                                                    |  |

\*Wenn die aufgeführten Informationen vom tatsächlichen Artikel abweichen, wird dem tatsächlichen Artikel Vorrang eingeräumt.

\*Wenn HDR aktiviert ist (EIN, AUTO) oder der Bildmodus auf etwas anderes als "Standard" eingestellt ist, sind Werte wie Helligkeitseinstellungen fest und können nicht manuell angepasst werden. Sie werden verschwinden.

\*Bei einigen Modellen können Sie die Farbeinstellungen auch dann ändern, wenn HDR aktiviert ist. Wenn Sie Farben manuell einstellen und die Farben seltsam aussehen, schalten Sie HDR aus und dann wieder ein, um das Bild zu verbessern.

\*Um HDR zu aktivieren, müssen das angeschlossene Gerät und der Inhalt HDR unterstützen.

# Funktionsstörung

| Frage                            | Antwort                                                                                               |  |
|----------------------------------|----------------------------------------------------------------------------------------------------|--|
| Betriebsanzeige leuchtet nicht   | Ist das Gerät durch Drücken des Netzschalters eingeschaltet?                                          |  |
|                                  | • Stellen Sie sicher, dass das Netzkabel fest mit dem Monitor und der Steckdose verbunden ist.        |  |
| Es erscheint kein Bild, obwohl   | • Läuft der Bildschirmschoner? Bitte bewegen Sie Ihre Maus oder drücken Sie eine beliebige Taste      |  |
| die Betriebsanzeige leuchtet     | auf der Tastatur                                                                                      |  |
|                                  | Stellen Sie sicher, dass Helligkeit und Kontrast nicht auf das Minimum eingestellt sind.              |  |
|                                  | • Bitte stellen Sie sicher, dass das Signalkabel ordnungsgemäß an Ihren Monitor und Computer          |  |
|                                  | angeschlossen ist.                                                                                    |  |
|                                  | • Überprüfen Sie, ob die Signalkabel Pins verbogen oder das Kabel beschädigt ist.                     |  |
|                                  | • Ist Ihr Computer eingeschaltet? Wenn Sie einen anderen Monitor haben, versuchen Sie, ihn            |  |
|                                  | anzuschließen, um zu sehen, ob der Computer ordnungsgemäß funktioniert.                               |  |
|                                  | Stimmt das Timing des Computersignals mit den Monitorspezifikationen überein?                         |  |
| Das Bild ist verzerrt oder es    | • Bitte stellen Sie sicher, dass das Signalkabel gut an Ihren Monitor und Computer angeschlossen ist. |  |
| treten Wellen im Bild auf.       | Halten Sie elektrische Geräte, die elektrische Störungen verursachen könnten, vom Monitor fern        |  |
|                                  | • Stimmt das Timing des Computersignals mit den Monitorspezifikationen überein?                       |  |
| Die Bildposition ist verschoben. | Ist die Auflösung Ihres Computers korrekt?                                                            |  |
| Die Bildgröße ist falsch         | Stimmt das Timing des Computersignals mit den Monitorspezifikationen überein?                         |  |
| Der Bildschirm ist zu hell/zu    | • Bildschirm (OSD): Passen Sie die Helligkeits- und Kontrasteinstellungen über das Menü an.           |  |
| dunkel                           |                                                                                                    |  |
| Das Bild ist verschwommen        | • Stellen Sie die Bildschirmauflösung Ihres PCs auf die empfohlene Standard- Bildschirmauflösung      |  |
| oder unscharf                    | des Monitors ein.                                                                                     |  |
|                                  | Stimmt das Timing des Computersignals mit den Monitorspezifikationen überein?                         |  |
|                                  | • Überprüfen Sie, ob die Signalkabel Pins verbogen oder das Kabel beschädigt ist.                     |  |
| Die Farbe des Bildes ist falsch  | Überprüfen Sie, ob die Signalkabel Pins verbogen oder das Kabel beschädigt ist.                       |  |
|                                  | • Bildschirm (OSD): Bitte passen Sie die Farbeinstellungen Rot/Blau/Grün im Menü an                   |  |
|                                  | (Farbtemperatur).                                                                                     |  |
|                                  | • Bildschirm (OSD): Bitte setzen Sie die Einstellungen über das Menü zurück.                          |  |
|                                  | Stimmt das Timing des Computersignals mit den Monitorspezifikationen überein?                         |  |
| UHD kann nicht angezeigt         | • HDMI unterstützt Auflösungen bis zu 3840 x 2160 (UHD). Einige Grafikkarten unterstützen jedoch      |  |
| werden                           | nicht 3840X2160. Hardwareeinschränkungen Ihres Computers                                              |  |
|                                  | Bitte erkundigen Sie sich bei Ihrem örtlichen Händler oder Hersteller nach den Hardware               |  |
|                                  | Einschränkungen Ihres Computers.                                                                      |  |
| Ungewöhnliches Bildrauschen      | Sind die Kabel richtig angeschlossen?                                                                 |  |

### Kundendienst

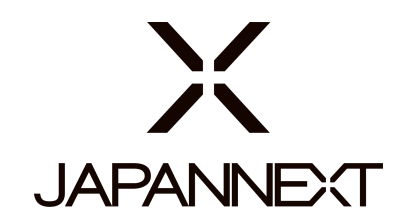

#### TEL: +33 09 70 70 80 90

Öffnungszeiten: 9:00 bis 17:00 Uhr. (Samstags, Sonn- und Feiertage geschlossen)

#### Kontaktformular

https://japannext.de/pages/contact

Durch Scannen des QR-Codes gelangen Sie ganz einfach zum Antragsformular.

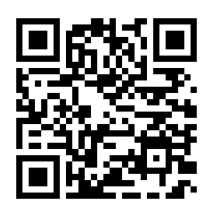

JAPANNEXT Co., Ltd. CS-Abteilung

Chiba-Ken Isumi-Shi Namegawa 506-5